| Smiths<br>Detection |                |                                      |                        | smiths detection |
|---------------------|----------------|--------------------------------------|------------------------|------------------|
| Smiths<br>Detection |                |                                      |                        |                  |
| Smiths<br>Detection |                |                                      |                        |                  |
| Smiths<br>Detection |                |                                      |                        |                  |
| Smiths<br>Detection |                |                                      | Sensa-LINX             |                  |
| Smiths<br>Detection |                |                                      |                        |                  |
| Smiths<br>Detection |                | DET                                  | ECTOR NETWORKING SYSTE | M                |
| Smiths<br>Detection |                |                                      |                        |                  |
| Smiths<br>Detection |                |                                      | QUICK REFERENCE GUIDE  |                  |
| Smiths<br>Detection |                |                                      |                        |                  |
| Smiths<br>Detection |                |                                      |                        |                  |
| Smiths<br>Detection |                |                                      |                        |                  |
| Smiths<br>Detection | Prepared by:   | Smiths Detection Ltd.<br>Park Avenue |                        |                  |
| Smiths<br>Detection |                | Watford<br>Hertfordshire             |                        |                  |
| Smiths<br>Detection |                | WD23 2BW<br>U.K.                     |                        |                  |
| Smiths<br>Detection | Part No.       | 20449-1                              |                        |                  |
| Smiths<br>Detection | Date of Issue: | December 2011                        |                        |                  |

#### © Smiths Detection Limited

These commodities/technical data are controlled for export by the U.S. State Department. They may not be transferred, trans-shipped, on a noncontinuous voyage, or otherwise disposed of outside of the United States, either in their original form or after being incorporated into other end- items without the prior written approval of the U.S. Department of State.

All rights reserved. No part of this publication may be reproduced or utilised in any form or by any means, electronically or mechanically, including photocopying and microfilm, without permission in writing from Smiths Detection Limited.

It shall be the responsibility of the purchaser solely to establish the suitability of the product for particular applications. It is also the purchaser's responsibility to use and maintain the product in accordance with the advised procedures and recommendations.

Ownership of this equipment is constrained by End User Licence Agreements (EULA) and the technology used in the equipment may be subject to further military and/or commercial restrictions regarding Intellectual Property Rights (IPR) and the use or transfer of information. It is the responsibility of the user to ensure that the rights of Smiths Detection are protected at all times.

Smiths Detection Limited have made every effort to ensure the accuracy of this document but in accordance with our policy of continuous improvement we reserve the right to make changes, without prior notice, to the equipment which is described. Smiths Detection Limited accepts no liability for any consequential loss, injury or damage resulting from the use/misuse of the supplied information or from any errors or omissions to this manual.

For further information or any other queries regarding equipment maintenance, servicing etc. contact:

Customer Services Smiths Detection Limited 459 Park Avenue Bushey, Watford Hertfordshire England, WD23 2BW Tel: +44 (0) 1923 658170 Fax: +44 (0) 1923 658010 e-mail: global.support@smithsdetection.com

#### **1**SCOPE OF THIS MANUAL

This Quick Reference Guide provides basic information about complete equipment schedules and set up details for the Sensa-LINX Detector and details to contact the equipment manufacturer.

#### **2**IMPORTANT INFORMATION

#### 2.1 WINDOWS DISKS

The Toughbook computer you have been supplied with does not have an accompanying Windows disk from which to restore it in the event of disk failure (though it does have a recovery partition on the hard disk from which the operating system can be recovered in the event of some disk errors or corruption). It is strongly recommended that you use the Panasonic Recovery Disc Creation Utility to create Recovery disks for your Toughbook. You will need two blank DVDs for this purpose. NOTE that you will only be able to create one set of recovery disks. You should therefore take care not to lose these recovery disks once you have created them.

#### 2.2 USER ACCOUNTS AND PASSWORDS

Your Toughbook computer has been supplied with 2 Windows user accounts – Administrator and User. Both these accounts have been configured to have blank passwords. It is strongly recommended that you should manage user accounts and passwords in accordance with your organization's operating procedures.

#### 2.3 ANTI-VIRUS

Your Toughbook computer has been supplied without any Anti-Virus software. It is recommended that you install anti-virus and security software in accordance with your organization's operating procedures.

#### **3**EQUIPMENT OVERVIEW

The Sensa-LINX Detector Networking System has been designed to allow a number of LCD 3.3 detectors (with or without Power/Comms Adaptors (PCA) or Adaptor Pouches) and LCD-NEXUS detectors to be combined as a network, wirelessly connected to a single location to provide centralized recording of data, and control and monitoring of the detectors. Each detector is connected to a specialized radio modem. This set up is termed a Sensor Node which communicates with a radio modem connected to the Controller Laptop at the central monitoring location. This central monitoring location is termed the Base Station Node. The Controller Laptop has the Command & Control (C2) program installed that records, interprets and displays the data supplied by the detectors via the Sensor Node radio modems. The data acquired from the network of detectors can then be used to produce Chemical, Biological, Radiological Nuclear and Explosives (CBRNE) reports.

#### It is important to note that the data transmissions from the Sensor Nodes can be intercepted, however these transmissions are encrypted using the Sensa-LINX system and cannot read by other agencies.

The radio modems have built-in Global Positioning System (GPS) receivers to obtain position co-ordinates from GPS satellites and display their position on a GIS map. Functioning GPS is not vital to the operation of the Sensa-LINX system. The GPS receiver is activated at startup but may be disabled to conserve battery power if the Sensor Node is used on a Fixed Installation. If the Sensor Node is used in a mobile situation the GPS signal will update the Sensor Node's position when movement is detected.

Depending on the type of radio modem used the network may be either a mesh network or a non-mesh network. In a mesh network the radio modems within transmission range of the Base Station Node 'repeat' the signals from the radio modems of Sensor Nodes beyond the nominal transmission range or where there are 'line-of-sight' problems. In non-mesh networks all of the Sensor Nodes must be within the nominal transmission range with no 'line-of-sight' problems.

#### **4**SETTING UP THE BASE STATION AND BASE STATION SENSOR NODE

Unpack from the C2 Transit Case:

- The C2 Laptop
- One Sensor Node
- One Battery Cassette
- 4 AA Batteries
- The C2 comms cable

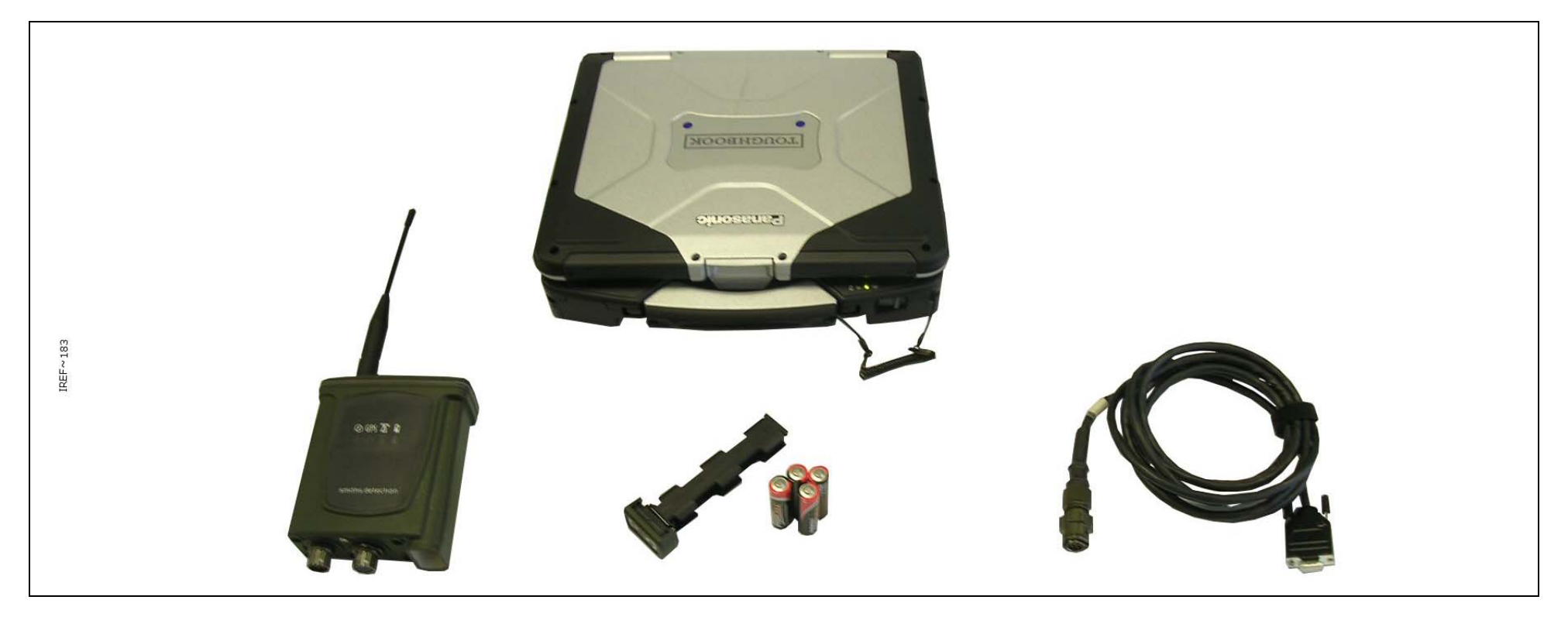

Figure 1 - Sensa-LINX Base Station Kit

Insert batteries into the Sensor Node.

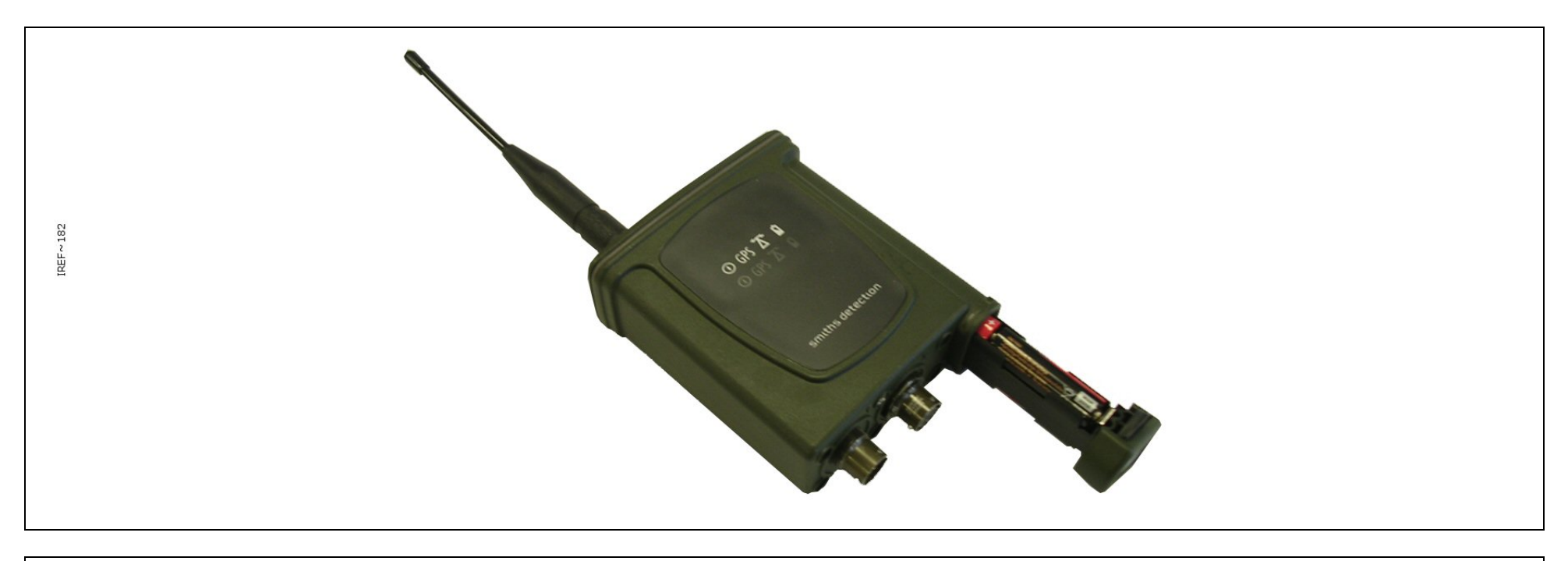

Figure 2 - Sensor Node (Battery Insertion)

Connect the Sensor Node to the C2 laptop with the data cable.

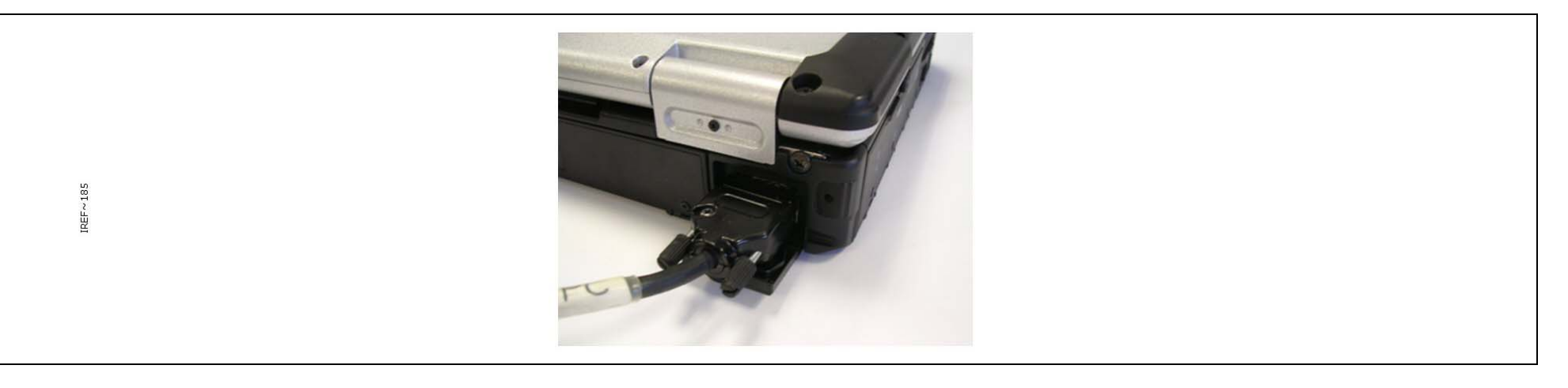

Figure 3 - Base Station Laptop Cable Connection

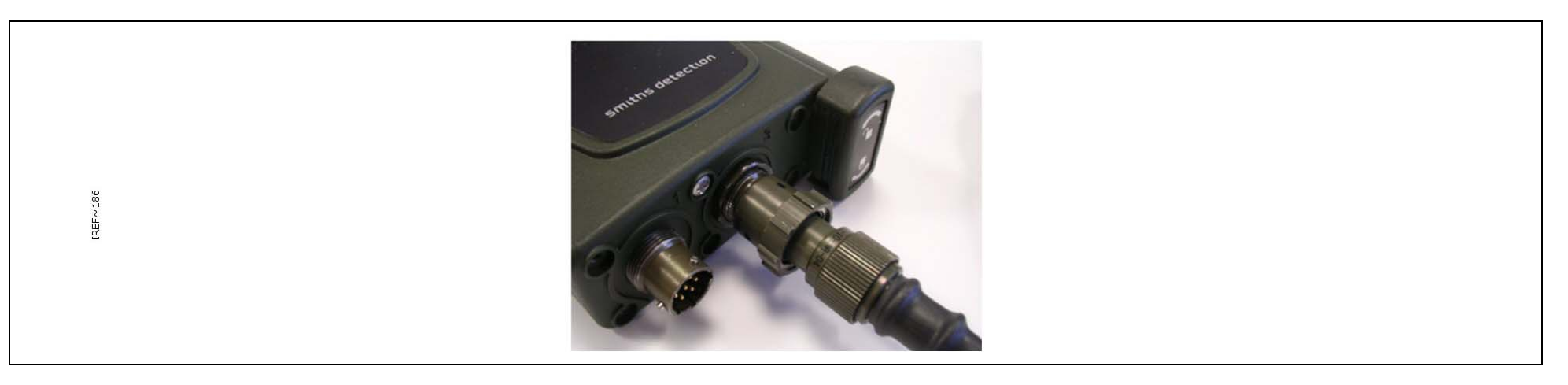

Figure 4 - Base Station Sensor Node Cable Connection

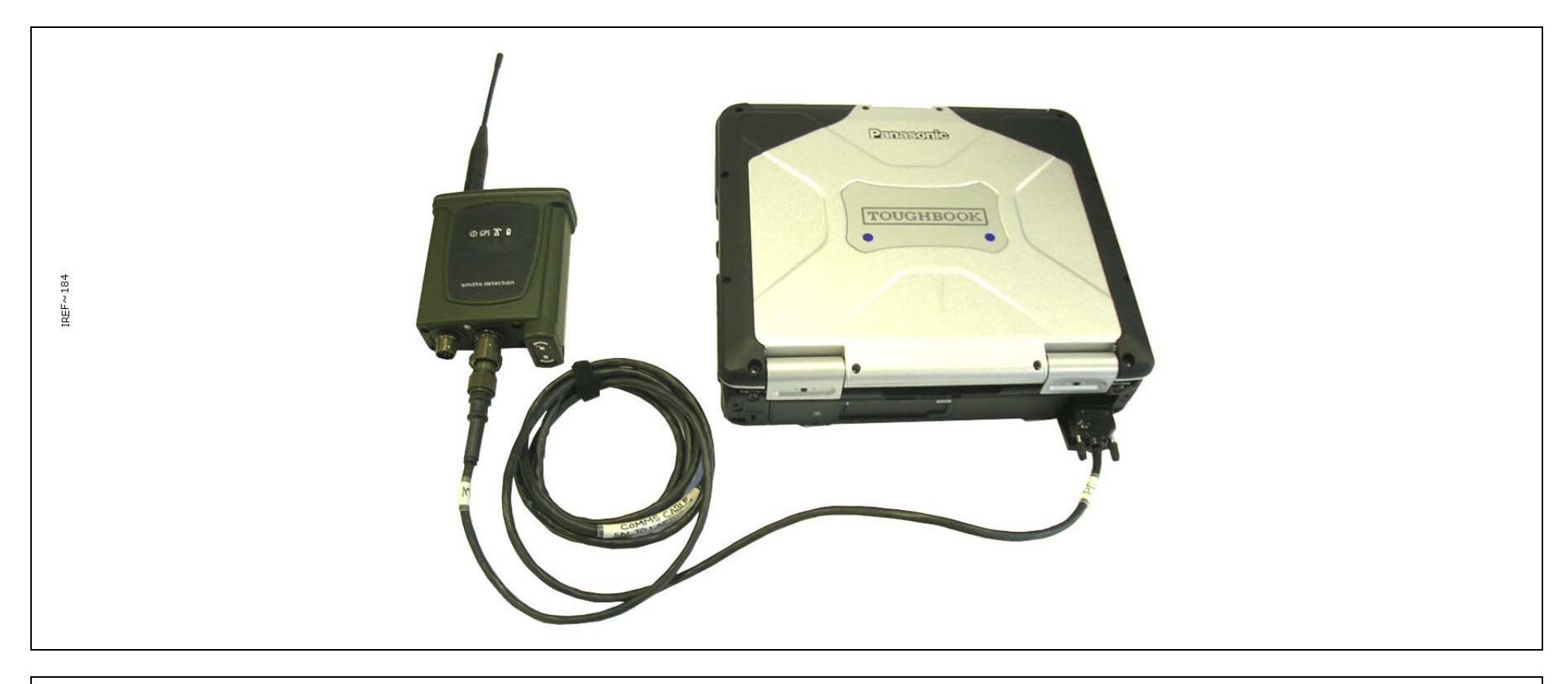

Figure 5 - Base Station Set Up

Start-up the C2 laptop, login and start-up the C2 application.

| ile Reports Preferences Windows Tools Help   Connect  Connect  Add -  Remove  Reset Netw ath SN Number SN Label S SN. SN Status SN Battery SN Signal SN Faults Last Seen SU Battery SU Alerts SU Faults P                                                                                                    | File Reports Preferences Windows Tools Help Image: Connect in Add + image: Connect in Add + image: Connect in                                                           | File Reports Preferences Windows Tools Help                                                                                                    |                                                               | sa-LINX C2      |                                                                             |           |                                                                                                    |           |                                                  |                                                                |             |               |              |
|----------------------------------------------------------------------------------------------------|----------------------------------------------------------------------------------------------------|----------------------------------------------------------------------------------------------------|---------------------------------------------------------------|-----------------|-----------------------------------------------------------------------------|-----------|----------------------------------------------------------------------------------------------------|-----------|--------------------------------------------------|----------------------------------------------------------------|-------------|---------------|--------------|
| insor nodes (0 selected)<br>ath SN Number SN Label S S SN Status SN Battery SN Signal SN Faults Last Seen SU Battery SU Alerts SU Faults P                                                                                                    | 0 sensor nodes (0 selected)  Connect d Add - X Remove   Reset Netwo Health SIN Number SIN Label S S SIN Status SIN Battery SIN Signal SIN Faults Last Seen SU Battery SU Aerts SU Faults P Battery Comme Battery Comme Battery Digit level Signal Battery Add tatus Battery Add tatus Battery Battery Add tatus Battery Add tatus Battery Add tatus Battery Add tatus Battery Add tatus Battery Battery Battery Battery Battery Add tatus Battery Battery B | 0 sensor nodes (0 selected)   Connect ⊈ Add - Kennove Ø Reset Networ Health SIN Number SN Label S. S., SIN Status SN Battery SN Signal SN Faults Last Seen SU Battery SU Aerts SU Faults P  Base Number SN Label S. S., SIN Status SN Battery SN Signal SN Faults Last Seen SU Battery SU Aerts SU Faults P  Base Status SN Battery SN Signal SN Faults Last Seen SU Battery SU Aerts SU Faults P  Base Status SN Battery SN Signal SN Faults Last Seen SU Battery SU Aerts SU Faults P  Base Status SN Battery SN Signal SN Faults Last Seen SU Battery SU Aerts SU Faults P  Base Status SN Battery SN Signal SN Faults Last Seen SU Battery SU Aerts SU Faults P  Battery SN Signal SN Faults Last Seen SU Battery SU Aerts SU Faults P  Battery SN Signal SN Faults Last Seen SU Battery SU Aerts SU Faults P  Battery SN Signal SN Faults Last Seen SU Battery SU Aerts SU Faults P  Battery SN Signal SN Faults Last Seen SU Battery SU Aerts SU Faults P  Battery SN Signal SN Faults Last Seen SU Battery SU Aerts SU Faults P  Battery SN Signal SN Faults Last Seen SU Battery SU Aerts SU Faults P  Battery SN Signal SN Faults Last Seen SU Battery SU Aerts SU Faults P  Battery SN Signal SN Faults Last Seen SU Battery SU Aerts SU Faults P  Battery SN Signal SN Faults Last Seen SU Battery SU Aerts SU Faults SU Faults P  Battery SN Signal SN Signal SN Faults Last Seen SU Faults SU Faults SU Faults P  Battery SN Signal SN Faults SN Signal SN Faults Last Seen SU Faults SU Faults SU Faults P  Battery SN Signal SN Faults SN Signal SN Faults SN Signal SN Signal SN Faults SN Signal SN Faults SN Signal SN Faults SN Signal SN Signal SN Faults SN Signal S | File Reports Prefe                                            | ferences Wind   | dows Tools He                                                               | lp        |                                                                                                    |           |                                                  |                                                                | 4 Alarm S   | ounds English | (United Stat |
| SN Number SN Label S S SN Status SN Battery SN Signal SN Faults Last Seen SU Battery SU Alerts SU Faults P                                                                                                    | Base:     Node:     Sin Status     Sin Battery     Sin Signal     Sin Faults     Last Seen     SU Battery     SU Alerts     SU Faults     P       Base:     Image: Sin Signal     Node:     Image: Sin Signal     Sin Signal                                                                                                    | Base:     Node:     Sin Status     Sin Battery     Sin Signal     Sin Faults     Last Seen     SU Battery     SU Alerts     SU Faults     P       Battery     Image: Sin Signal     Image: Sin Signal     Image: Sin Signal     Image: Sin Signal     Sin Faults     Image: Sin Signal     Sin Signal     Sin Signal<                                                                                                    | 0 sensor nodes (0 selected                                    | ed)             |                                                                             |           |                                                                                                    |           |                                                  | Conne                                                          | ect 🐈 Add 👻 | 🗙 Remove 🛷 I  | Reset Netwo  |
|                                                                                                    | Batery   Batery   Batery   Batery   Batery   Batery   Batery   Batery   Batery   Batery   Batery   Batery   Batery   Batery   Batery   Batery   Batery   Batery   Batery   Batery   Batery   Batery   Concentration (mg/m)   Ofaults   Ofaults   Difaults                                                                                                    | Base:   Batery   Batery   Batery   Batery   Batery   Batery   Batery   Batery   Batery   Batery   Batery   Batery   Batery   Batery   Batery   Batery   Batery   Batery   Batery   Batery   Batery   Batery   Batery   Comma   Ught level   Batery   Conservation (mg/m)   Detection mode   Hazard Level                                                                                                    | Health SN Nur                                                 | lumber SN Label | S S                                                                         | SN Status | SN Battery SN Signal                                                                                                 | SN Faults | Last Seen                                        | SU Battery                                                     | SU Alerts   | SU Faults     | P            |
|                                                                                                    | Base:     Image: Comms     Node:     Image: Comms     Sensor:       Battery     Battery     Battery     Battery     Image: Comms       Light level     Light level     Agents (1-3)       Errors     Brors     Light level     Battery       Ofaults     Ofaults     Operation Status     Dosage (mg min./m)                                                                                                    | Base:     Image: Comma     Node:     Image: Comma     Sensor:       Battery     Battery     Battery     Battery       Light level     Battery     Agents (1-3)       Errors     Signal     Light level       Errors     Errors     Concentration (mg/m)       Mobility     Operational Status     Dosage (mg min/m)       Ofaults     Ofaults     Ofaults                                                                                                    |                                                               |                 |                                                                             |           |                                                                                                    |           |                                                  |                                                                |             |               |              |
|                                                                                                    | Light level         Signal         Light level         Bar level         I           Errors         Errors         Audio level         Concentration (mg/m)         I         I           0 faults         Mobility         Operational Status         Dosage (mg min./m)         I         I                                                                                                    | Light level         Bar level         Bar level         Image: Concentration (mg/m)         Image: Concentration (mg/m)         Image                                                                                                    | Base: A                                                       |                 | Node:                                                                       |           | C Sensor:<br>Battery (                                                                                               |           | Agents (1-3)                                     |                                                                |             | 0             |              |
| Comms Light level Alert status Agent ID                                                                                                    | Errors         Errors         Audio level         Concentration (mg/m <sup>2</sup> )           0faults         Mobility         Operational Status         Dosage (mg min /m <sup>2</sup> )           0 faults         Detection mode         Hazard Level                                                                                                    | Errors         Errors         Audio level         Concentration (mg/m?)         Image: Concentration (mg/m?)         Image: Concentration                                                                                                    | Base:                                                         |                 | Node:                                                                       |           | Sensor:<br>Battery (<br>Aert status                                                                                  |           | Agents (1-3)                                     | Agent ID                                                       |             | 0             |              |
| Comms         Light level         Alert status         Agent ID           ht level         Signal         Light level         Barlevel         Image: Common status                                                                                                    | Ofaults         Mobility         Operational Status         Dosage (mg min ./m <sup>3</sup> )           0 faults         Detection mode         Hazard Level                                                                                                    | Ofaults     Mobility     Operational Status     Dosage (mg min /m <sup>3</sup> )       0 faults     0 faults     Detection mode     Hazard Level                                                                                                    | Base: A<br>Battery Comms<br>Light level                       |                 | Node: 1                                                                     |           | Sensor:<br>Battery (<br>Aert status<br>Light level                                                                   |           | - Agents (1-3)                                   | Agent ID<br>Bar level                                          |             | 0             |              |
| Comms         Light level         Alert status         Agent ID           ht level         Signal         Light level         Bar level         Image: Concentration (mg/m <sup>2</sup> )           Errors         Errors         Audio level         Concentration (mg/m <sup>2</sup> )         Image: Concentration (mg/m <sup>2</sup> )                                                                                                    | Ofaults     Detection mode     Hazard Level                                                                                                    | Ofaults     Detection mode     Hazard Level     Ofaults                                                                                                    | Base: A<br>Battery Comms<br>Light level<br>Errors             |                 | Node:<br>Battery<br>Light level<br>Signal<br>Errors                         |           | Sensor:<br>Battery<br>Alert status<br>Light level<br>Audio level                                                     |           | Agents (1-3)                                     | Agent ID<br>Barlevel [                                         |             |               |              |
| Comms         Light level         Alert status         Agent ID         Agent ID           ht level         Signal         Light level         Bar level         Image: Concentration (mg/m²)         Image: Concentration (mg/m²)         Image: Concentra |                                                                                                    | ↑ 0 faults                                                                                                    | Base:<br>Battery<br>Comms<br>Light level<br>Erros<br>0 faults |                 | Node:<br>Battery<br>Light level<br>Signal<br>Errors<br>Mobility             |           | Sensor:<br>Battery (<br>Alert status<br>Light level<br>Audio level<br>Operational Status                             |           | Agents (1-3)<br>Concentratio<br>Dosage (m        | Agent ID<br>Barlevel<br>nn (mg/m?)<br>g min./m?)               |             |               |              |
| Comms     Light level     Alert status     Agent ID       ht level     Signal     Light level     Barlevel     Image: Concentration (mg/m²)       Errors     Errors     Audio level     Concentration (mg/m²)       aults     Mobility     Operational Status     Dosage (mg min./m²)       Ofaults     Detection mode     Hazard Level                                                                                                    |                                                                                                    |                                                                                                    | Base: A<br>Battery Comms<br>Light level<br>Errors<br>O faults |                 | Node:<br>Battery<br>Light level<br>Signal<br>Errors<br>Mobility<br>O faults |           | Sensor:<br>Battery<br>Alert status<br>Light level<br>Audio level<br>Operational Status<br>Detection mode<br>0 faults |           | Agents (1-3)<br>Concentratio<br>Dosage (m<br>Haz | Agent ID<br>Barlevel [                                         |             |               |              |
| Comms     Light level     Alert status     Agent ID       ht level     Signal     Light level     Barlevel     Image: Comms of the status       Errors     Errors     Audio level     Concentration (mg/m <sup>2</sup> )       aults     Mobility     Operational Status     Dosage (mg min /m <sup>2</sup> )       Offaults     Detection mode     Hazard Level     Image: Comms of the status                                                                                                    |                                                                                                    | + +                                                                                                    | Base: A<br>Battery Comms<br>Light level<br>Errors<br>O faults |                 | Node:<br>Battery<br>Light level<br>Signal<br>Errors<br>Mobility<br>0 faults |           | Sensor:<br>Battery<br>Alert status<br>Light level<br>Audio level<br>Operational Status<br>Detection mode<br>0 faults |           | Agents (1-3)<br>Concentratio<br>Dosage (m<br>Hay | Agent ID<br>Barlevel<br>on (mg/m?)<br>g min./m?)<br>card Level |             |               |              |

Figure 6 - Sensa-LINX Detector Networking System – C2 Application Main Window

Turn on the sensor node and press the "Connect" button.

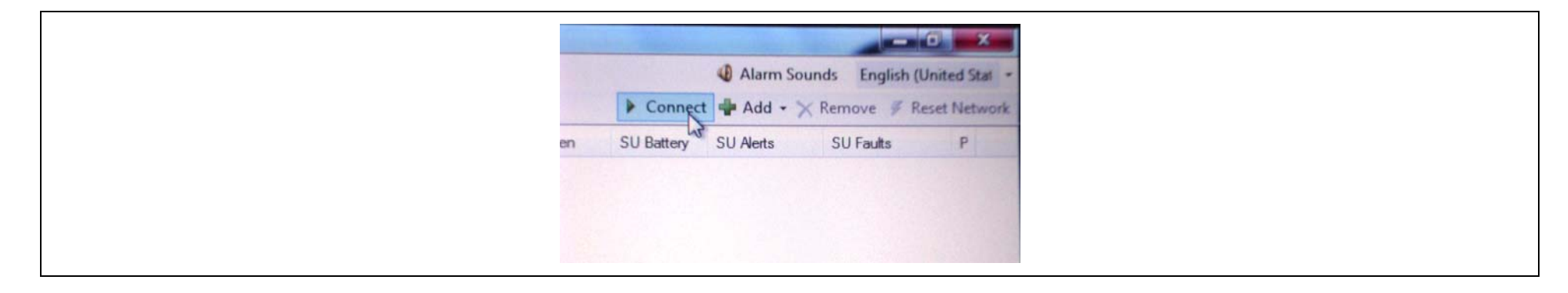

Figure 7 - Sensa-LINX Detector Networking System – C2 Application Main Window – Sensor Node 'Connect' Button

Select the COM port (COM1 for the provided Sensa-LINX laptop) and press OK.

| Connect         |
|-----------------|
| COM port COM1 - |
| OK Cancel       |

Figure 8 - Sensa-LINX Detector Networking System - Connect Dialog

Wait for the basestation to show that it is connected to the C2.

| Base: 🛕 🚺 🗹 🕄 |
|---------------|
| Battery       |
| Comms         |
| Light level   |
| Errors        |
| 0 faults      |
| A             |
|               |
|               |
| -             |
|               |

Figure 9 - Sensa-LINX Detector Networking System – Base Station information Window

At the C2 press the "Add" button and select either "Add Single sensor Node..." or "Add Multiple Sensor Nodes".

|  | Connect<br>Add Remove Reset Network<br>Add single sensor node<br>Add multiple sensor nodes |
|--|--------------------------------------------------------------------------------------------|
|--|--------------------------------------------------------------------------------------------|

Figure 10 - Sensa-LINX Detector Networking System - C2 Application Main Window - Sensor Node 'Add' Button

Enter the serial number(s) of the sensor nodes that you want to be on the network.

| Add Single Sensor Node        | Add Multiple Sensor Nodes                                   |
|-------------------------------|-------------------------------------------------------------|
| Label Location Group location | Last serial number<br>Group location<br>Sensor attached Yes |
| OK Cancel                     | OK Cancel                                                   |

Figure 11 - Sensa-LINX Detector Networking System – Add Single and Add Multiple Sensor Node Dialogs

Use optional accessories as required

E.g. pouch for the Sensor Node, tripod, power supply for laptop and power supply for sensor node. See full manual for details.

#### **5**SETTING UP THE SENSOR NODE USING LCD NEXUS

Unpack from the Sensor Node Transit Case:

- One Sensor Node
- One Battery Cassette
- 4 AA Batteries
- A Sensor node to detector comms cable (different types are available)

Also required (not part of Sensa-LINX): LCD Nexus detector with battery cassette and batteries.

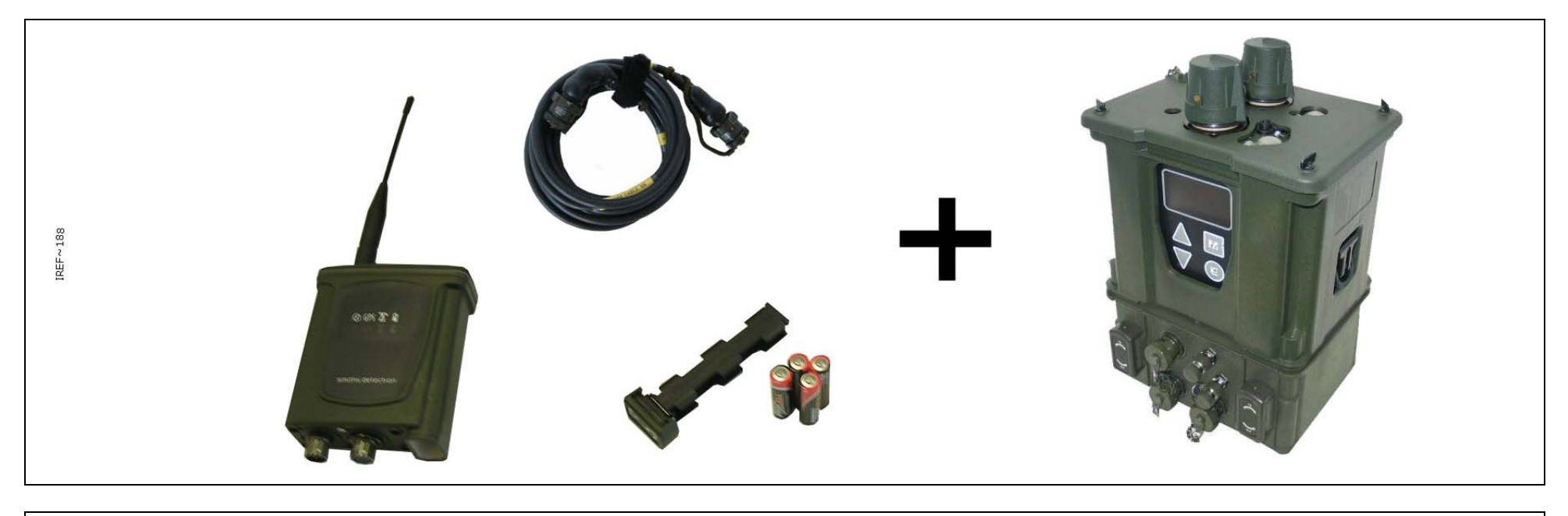

Figure 12 - Sensor Node with LCD Nexus Kit

Insert batteries into the Sensor Node and detector.

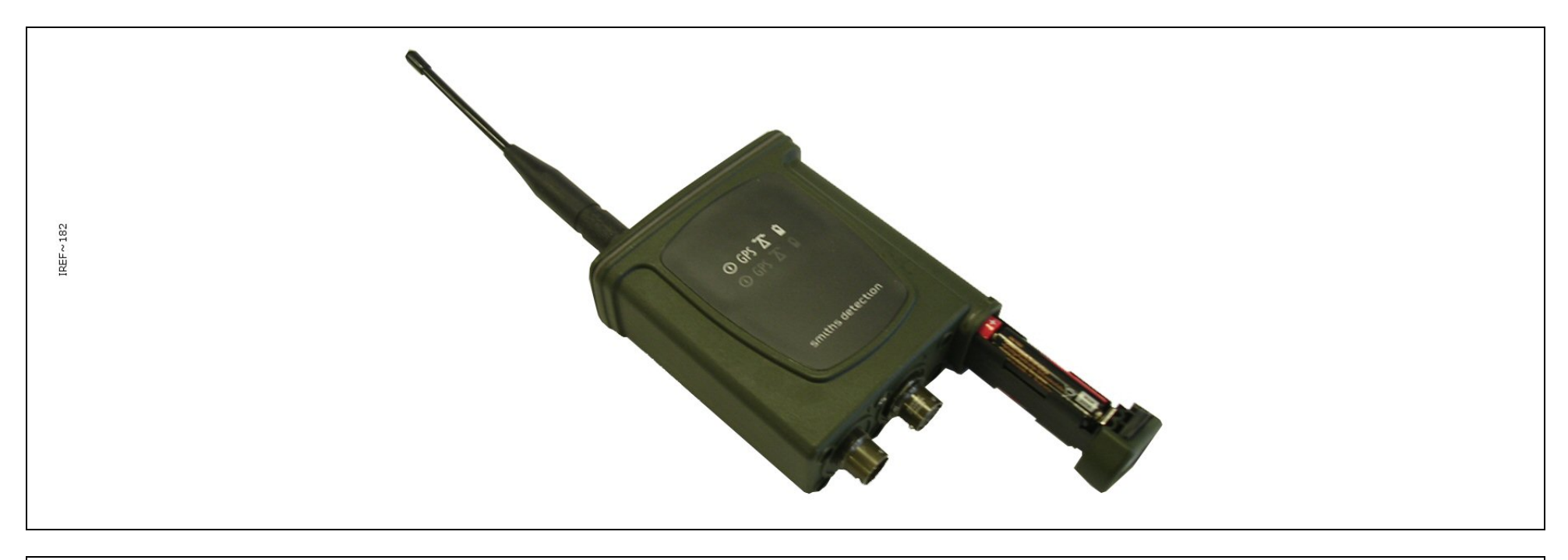

Figure 13 - Sensor Node (Battery Insertion)

Connect the Sensor Node to the detector with the data cable. Use optional accessories as required E.g. pouch for the Sensor Node, tripod and power supply for sensor node. See full manual for details.

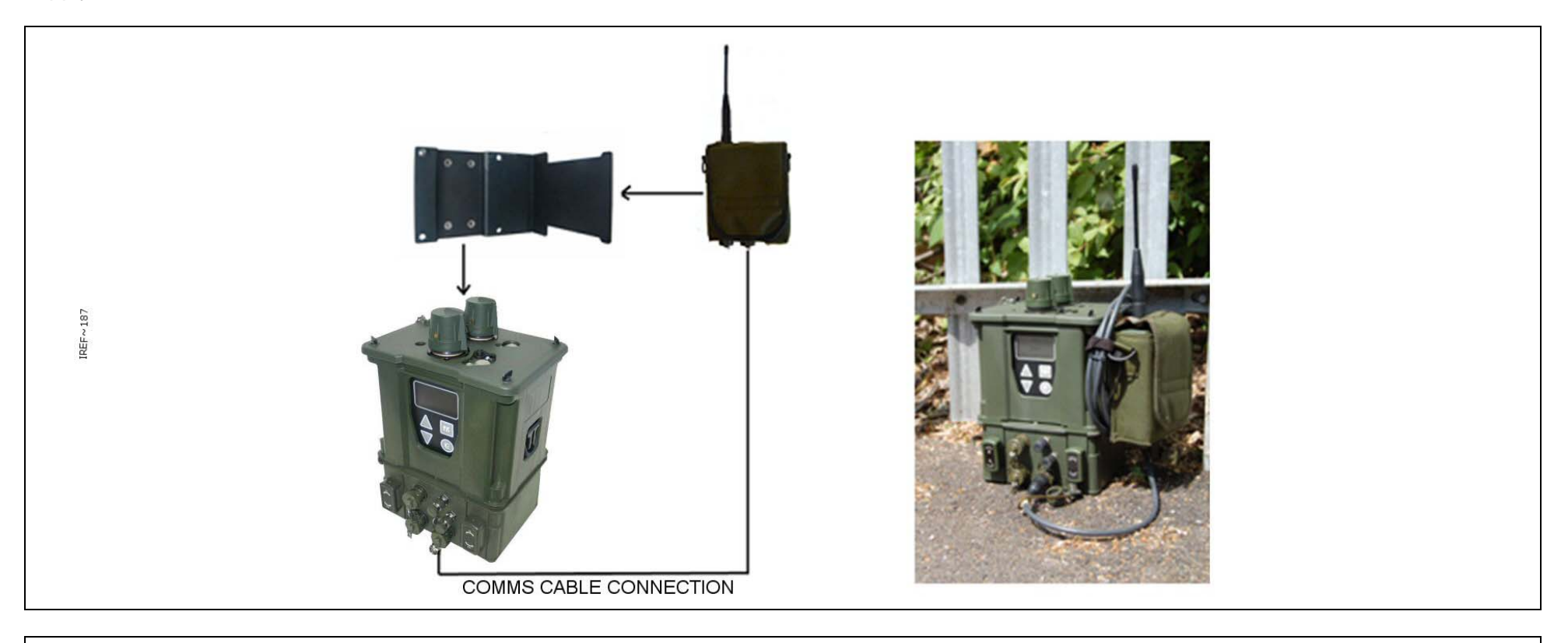

Figure 14 - Sensor Node with LCD Nexus Set Up

Turn on the detector and the Sensor Node. Confirm that the detector reports that the sensor node is connected (U displayed in the upper left hand corner of the detector screen).

Confirm that the Sensor Node indicates communication with the Base Station (T LED flashes. Refer to the detector Operators Manual for further information).

#### 6SETTING UP THE SENSOR NODE USING LCD3.3 WITH DOCK AND POUCH

Unpack from the Sensor Node Transit Case:

- One Sensor Node
- One Battery Cassette
- 4 AA Batteries
- A Sensor node to detector comms cable (different types are available)

Also required (not part of Sensa-LINX): LCD3.3 detector with battery cassette and batteries and Dock and Pouch.

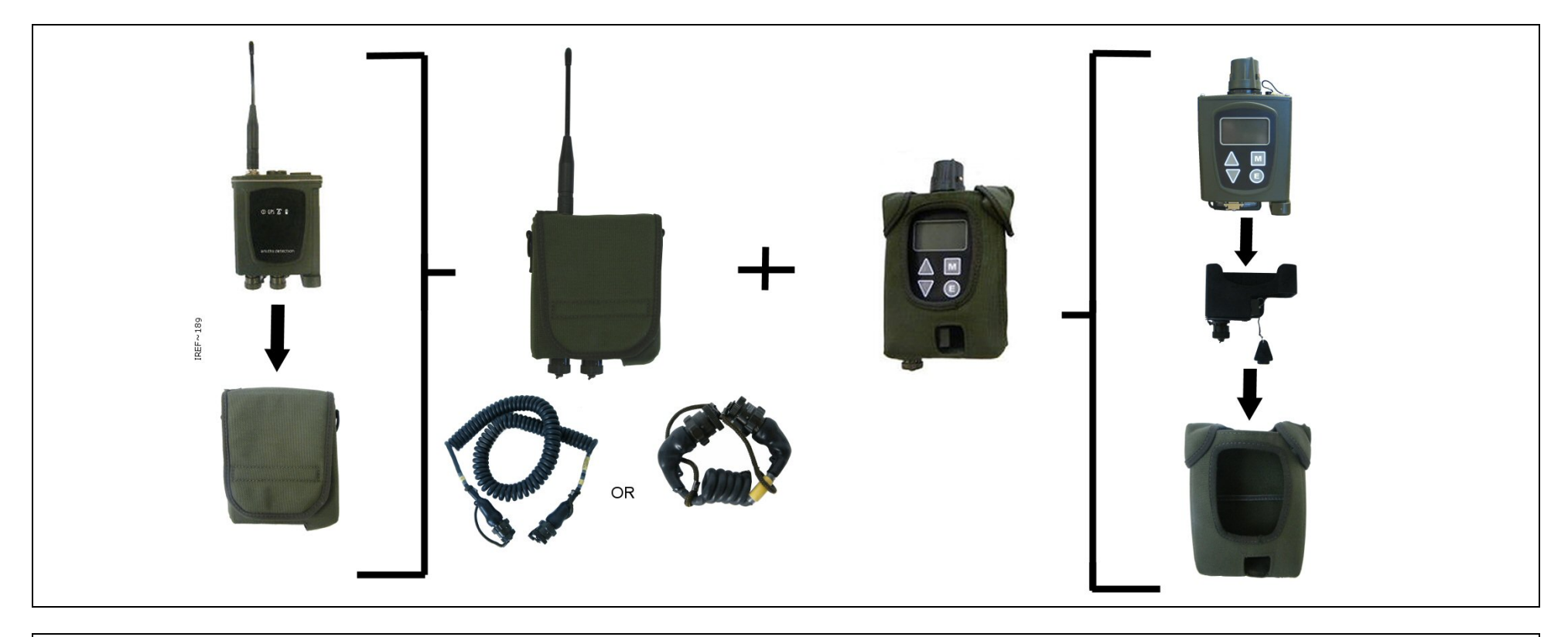

Figure 15 - Sensor Node with LCD3.3 and Dock and Pouch Kit

Insert batteries into the Sensor Node and detector.

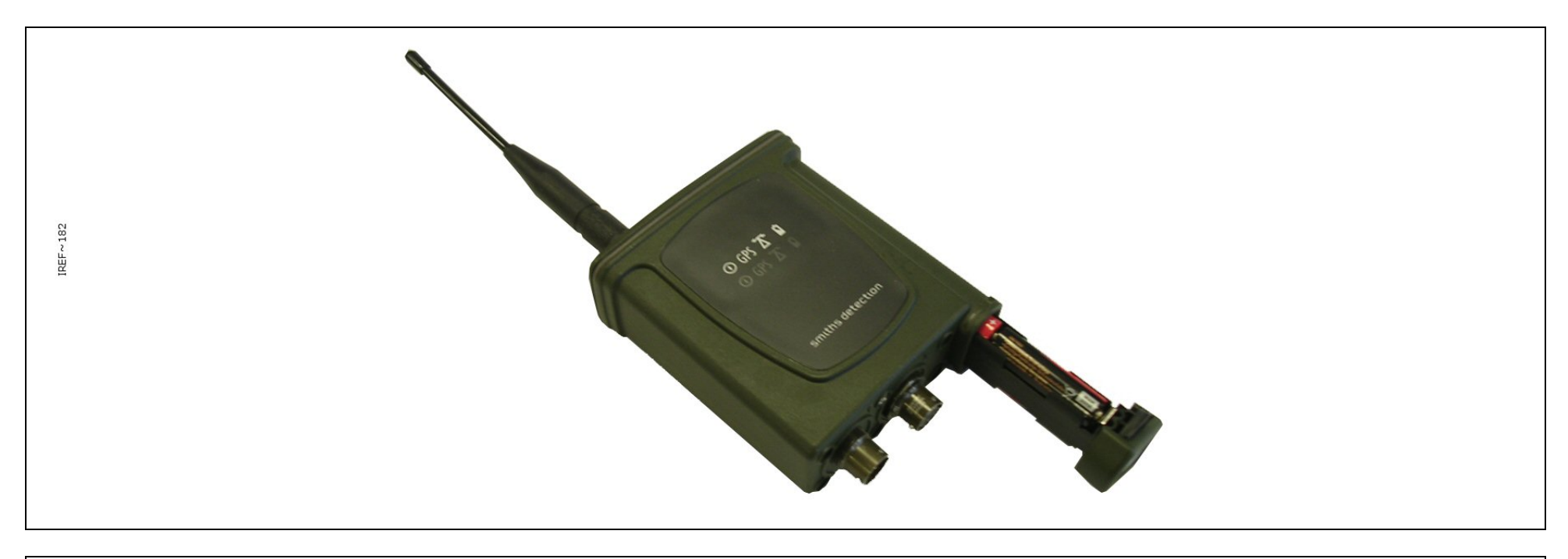

Figure 16 - Sensor Node (Battery Insertion)

Connect the Sensor Node to the detector with the data cable. Use optional accessories as required e.g. pouch for the Sensor Node, tripod and power supply for sensor node. See full manual for details.

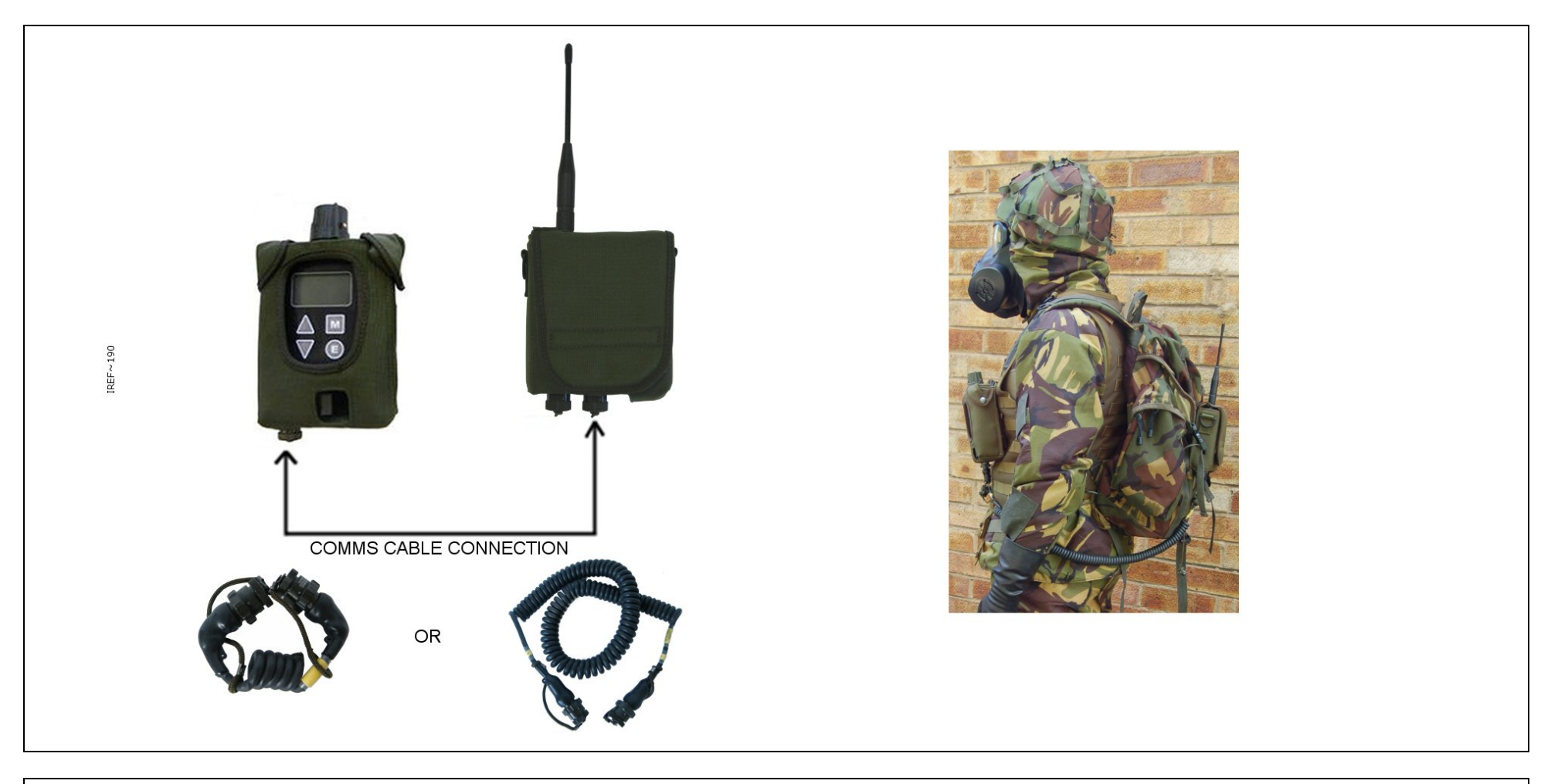

Figure 17 - Sensor Node with LCD3.3 and Dock and Pouch Set Up

Turn on the detector and the Sensor Node. Confirm that the detector reports that the sensor node is connected (U displayed in the upper left hand corner of the detector screen).

Confirm that the Sensor Node indicates communication with the Base Station ( $\mathbf{X}$  LED flashes. Refer to the detector Operators Manual for further information).

#### 7SETTING UP THE SENSOR NODE USING LCD3.3 AND POWER COMMS ADAPTOR

Unpack from the Sensor Node Transit Case:

- One Sensor Node
- One Battery Cassette
- 4 AA Batteries
- A Sensor node to detector comms cable (different types are available)

Also required (not part of Sensa-LINX): LCD3.3 detector with battery cassette and batteries and Power Comms Adaptor (PCA).

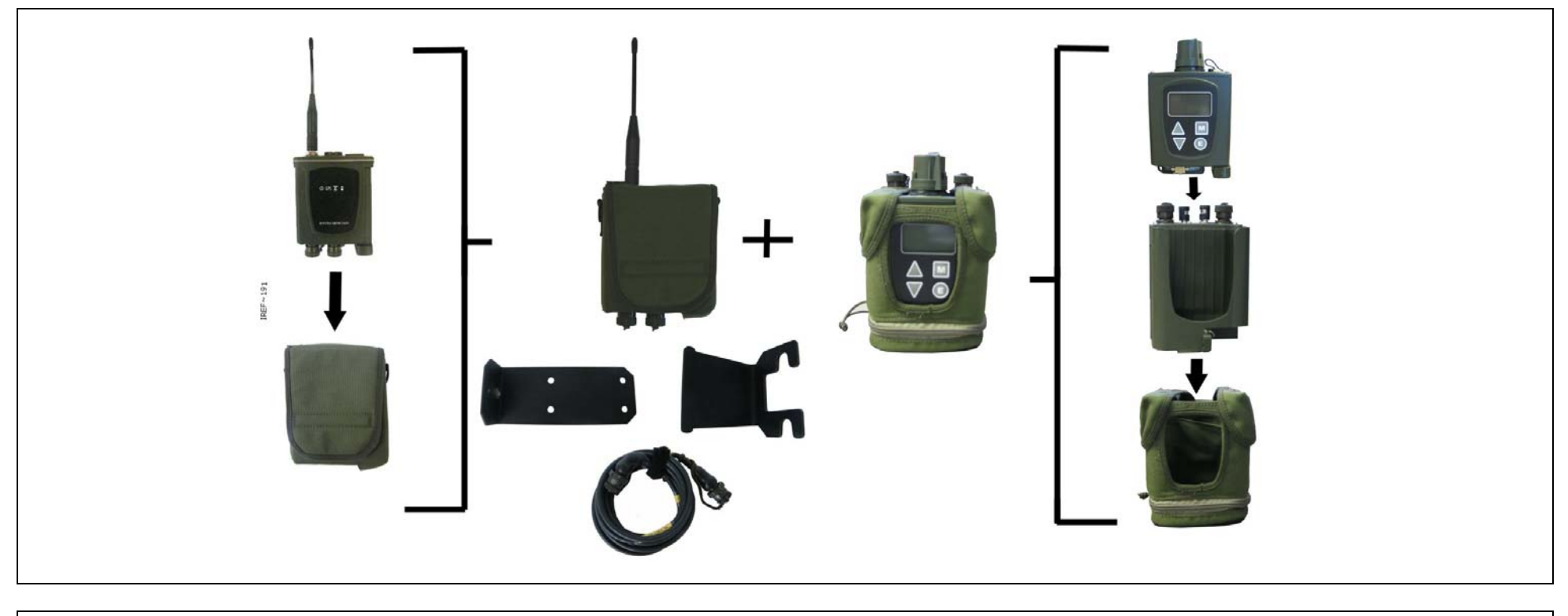

Figure 18 - Sensor Node with LCD3.3 and Power Comms Adaptor Kit

Insert batteries into the Sensor Node and detector.

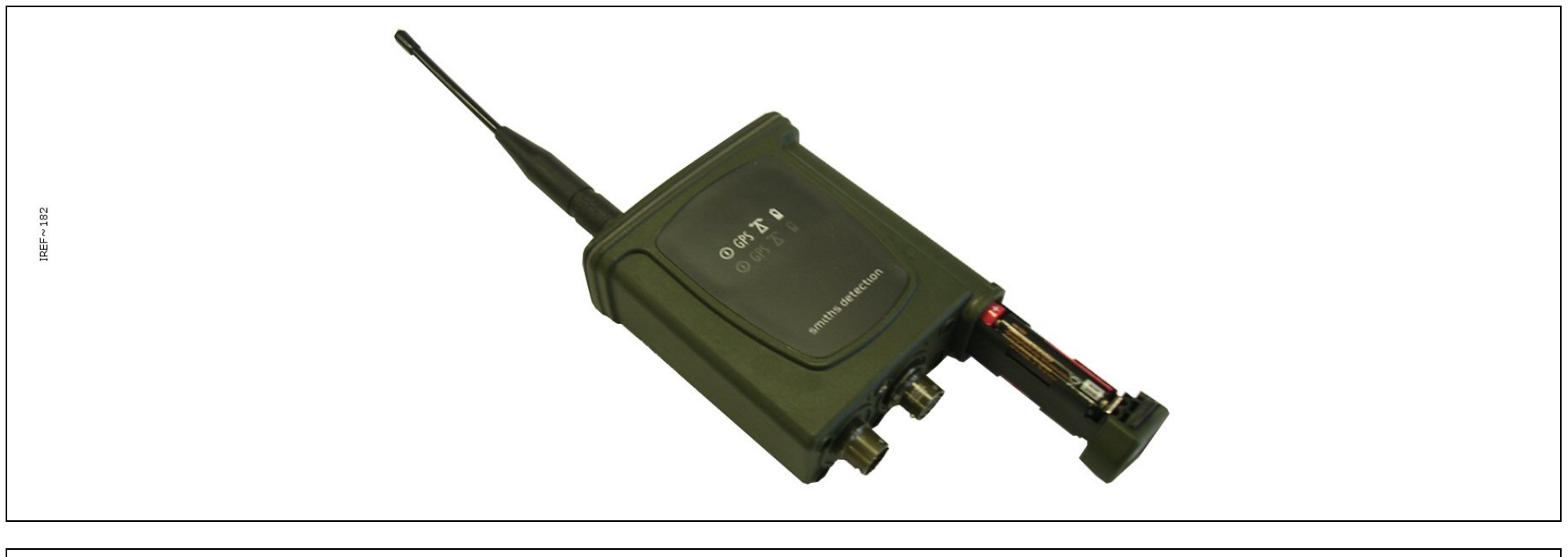

Figure 19 - Sensor Node (Battery Insertion)

Set up the LCD3.3 Detector and PCA. Refer to the LCD3.3 Detector Operators Manual and PCA Operators Manual for further information.

Connect the Sensor Node to the PCA with the data cable. Use optional accessories as required E.g. pouch for the Sensor Node, tripod and power supply for sensor node. See full manual for details.

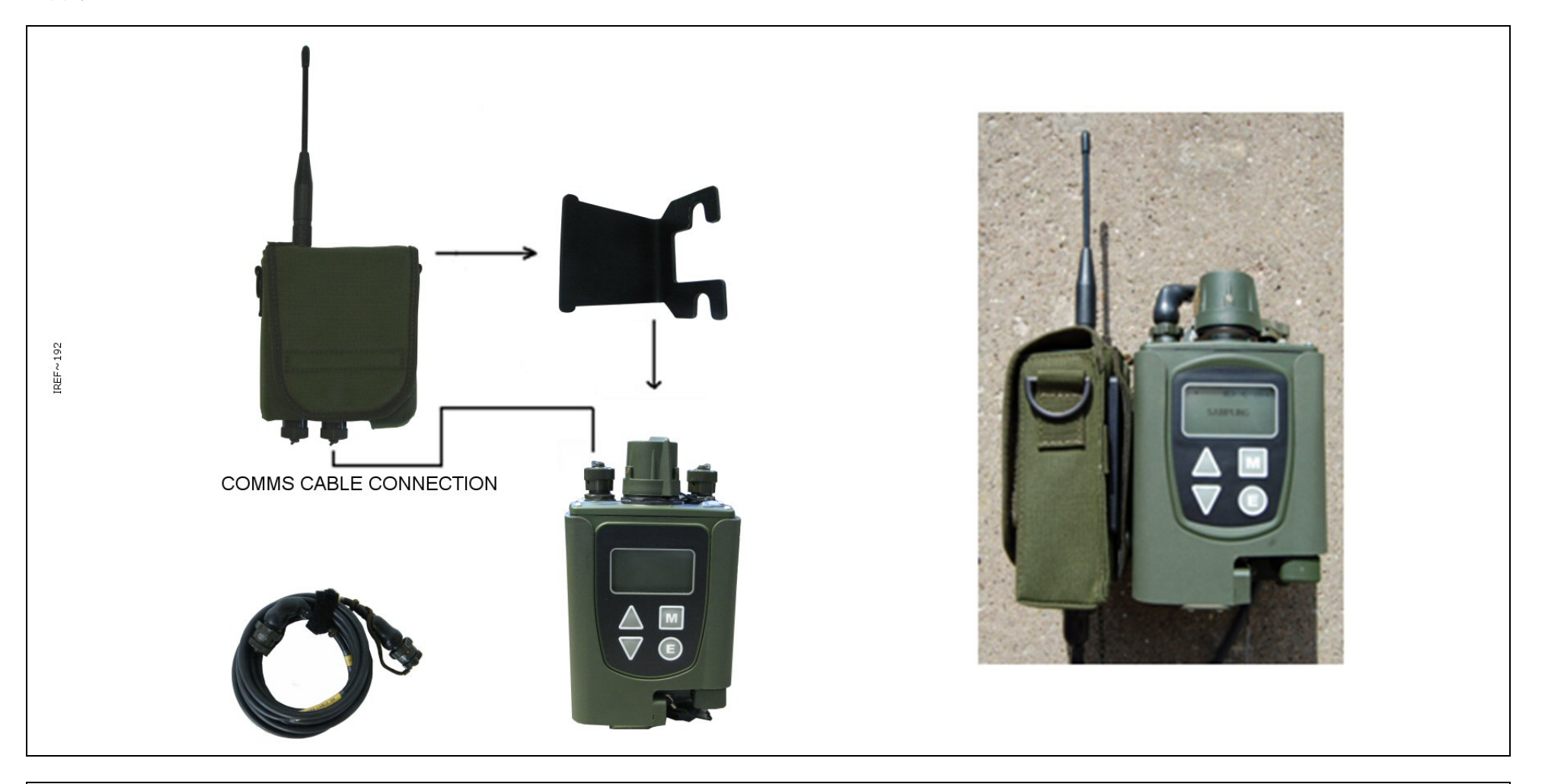

Figure 20 - Sensor Node with LCD3.3 and Power Comms Adaptor Set Up

Turn on the detector and the Sensor Node. Confirm that the detector reports that the sensor node is connected (U displayed in the upper left hand corner of the detector screen).

Confirm that the Sensor Node indicates communication with the Base Station ( $\mathbf{T}$  LED flashes. Refer to the detector Operators Manual for further information).

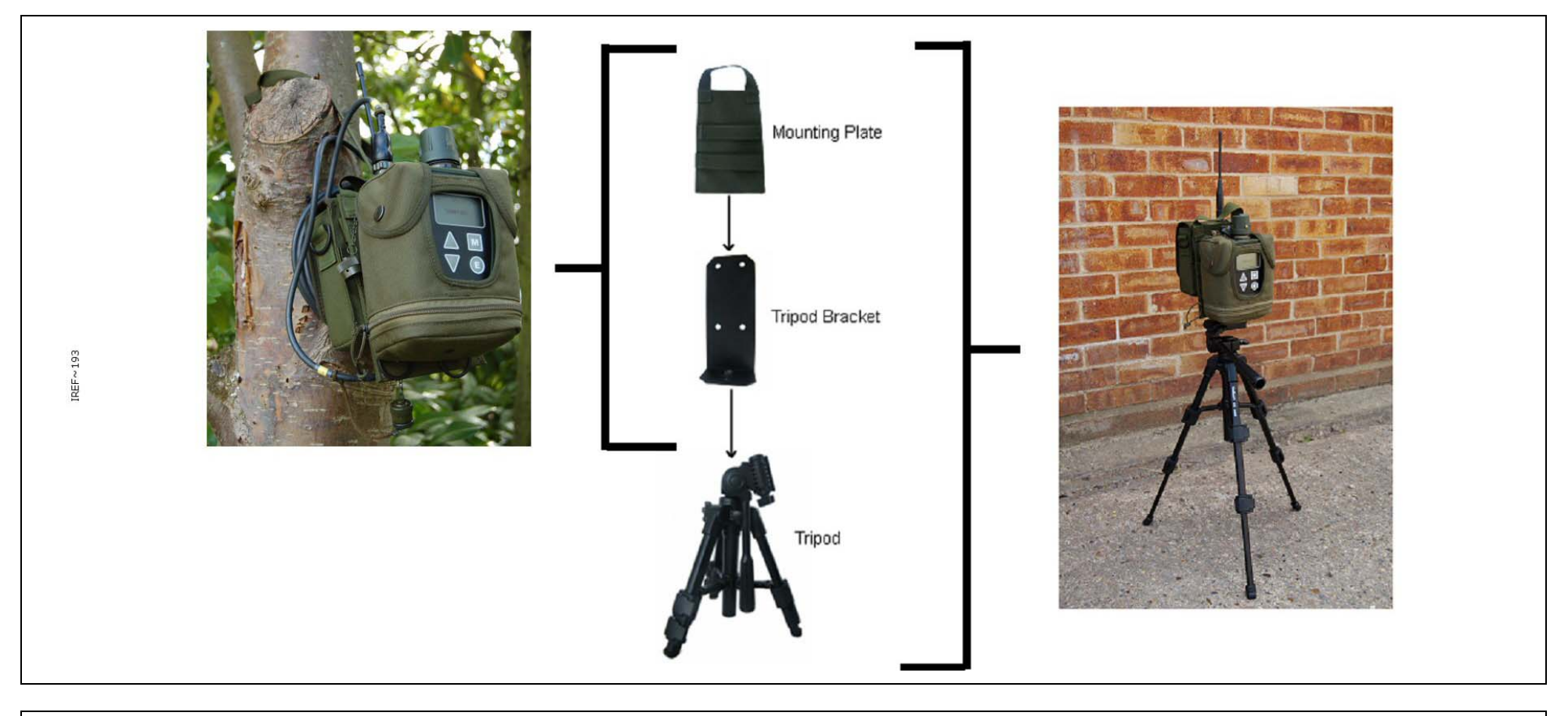

Figure 21 - Sensor Node with LCD3.3 and Power Comms Adaptor Set - in situ examples

#### **8**SETTING UP THE SENSOR NODE USING CAM XTR DETECTOR

Unpack from the Sensor Node Transit Case:

- One Sensor Node
- One Battery Cassette
- 4 AA Batteries
- A Sensor node to detector comms cable (different types are available)

Also required (not part of Sensa-LINX):CAM XTR detector with battery cassette and batteries.

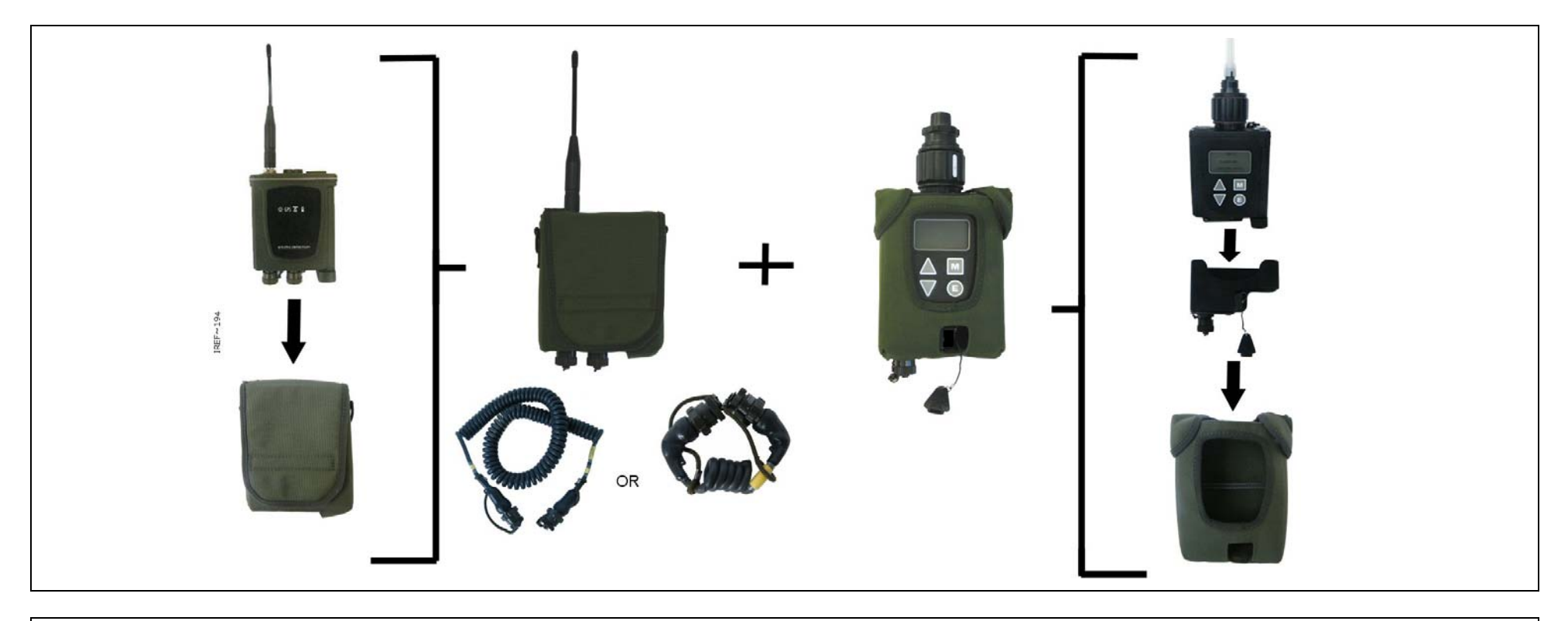

Figure 22 - Sensor Node with CAM XTR and Dock and Pouch Kit

Insert batteries into the Sensor Node and detector.

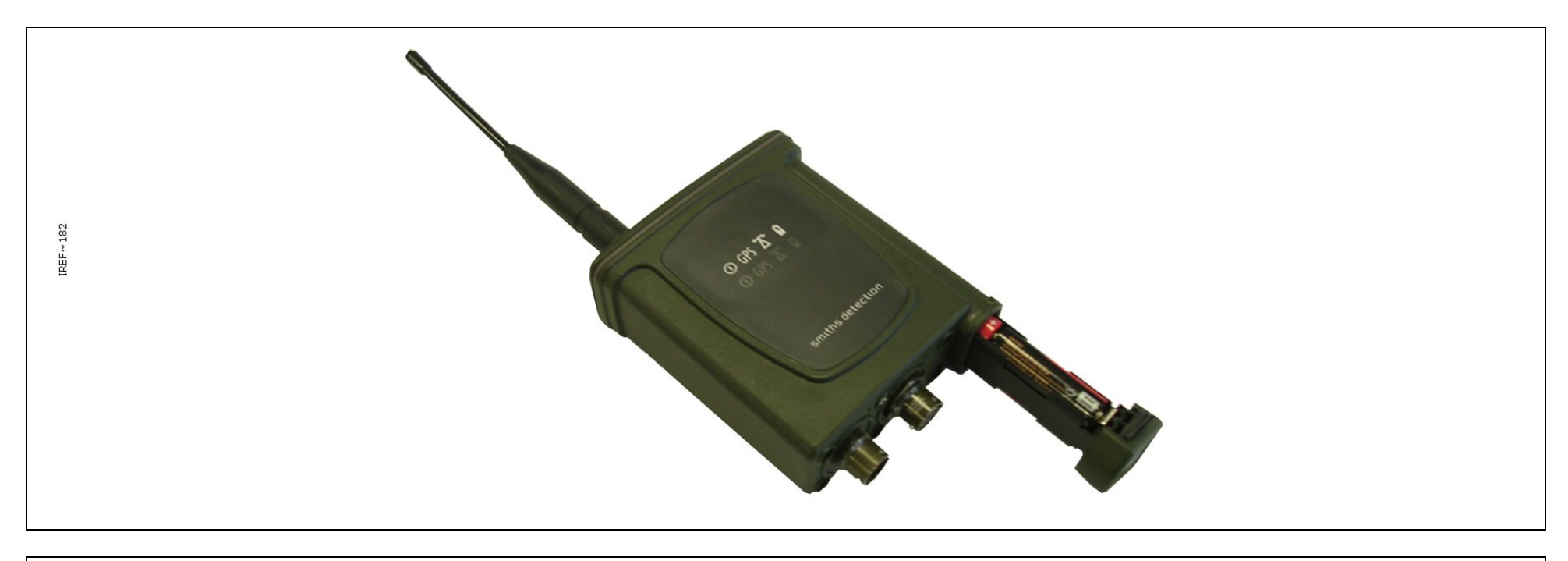

Figure 23 - Sensor Node (Battery Insertion)

Connect the Sensor Node to the detector with the data cable. Use optional accessories as required E.g. pouch for the Sensor Node, tripod and power supply for sensor node. See full manual for details.

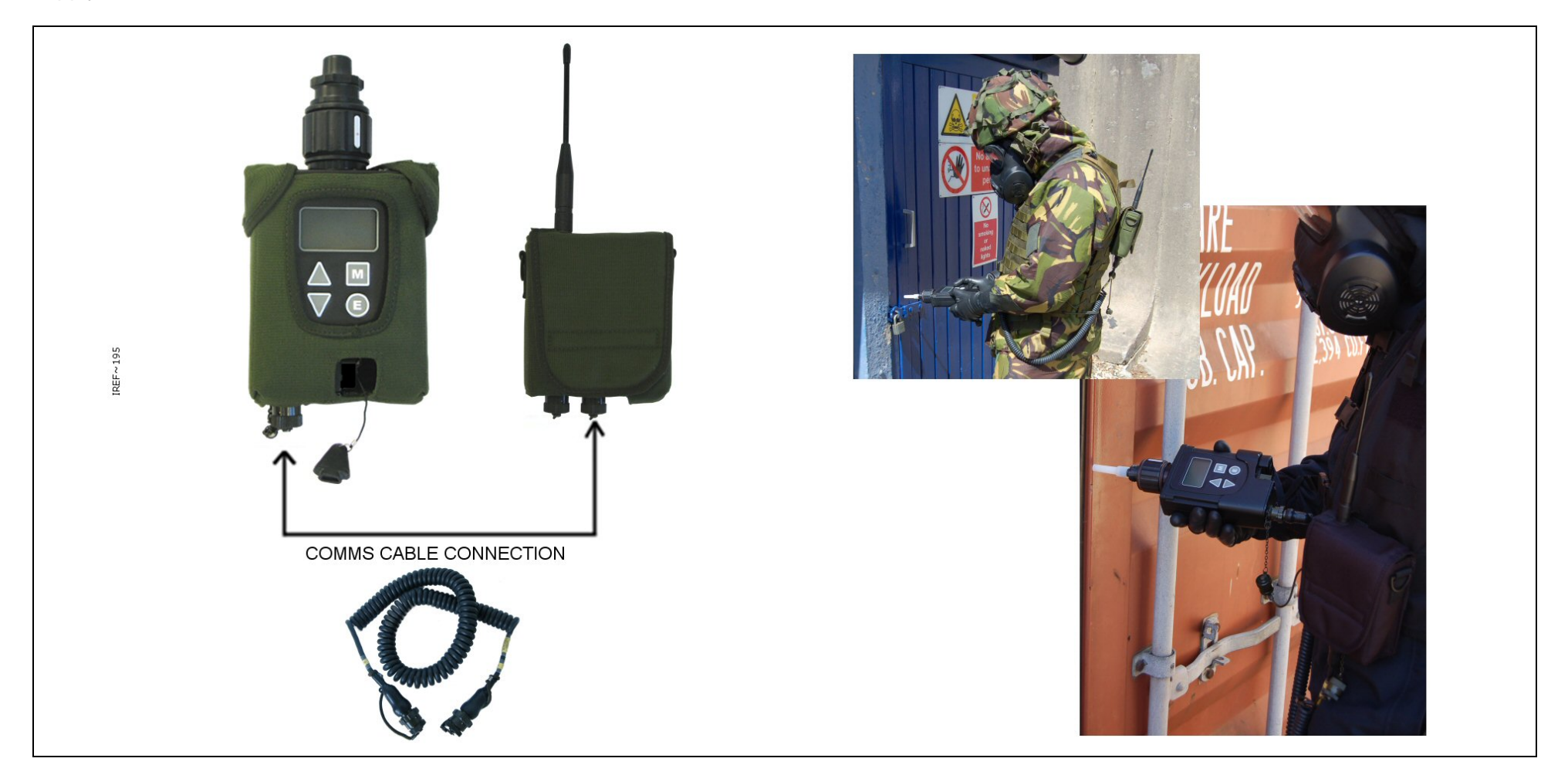

Figure 24 - Sensor Node with CAM XTR and Dock and Pouch Set Up

Turn on the detector and the Sensor Node. Confirm that the detector reports that the sensor node is connected (U displayed in the upper left hand corner of the detector screen).

Confirm that the Sensor Node indicates communication with the Base Station (T LED flashes. Refer to the detector Operators Manual for further information).

#### 9MONITORING THE SENSA-LINX NETWORK

At the C2 computer, check the overall sensor nodes status in the list view.

Green Sensor Nodes are working normally. Yellow Sensor Nodes have a warning. Orange Sensor Nodes have a fault. Red Sensor Nodes are alarming. Grey Sensor Nodes are not communicating with the Basestation.

| Health 🔺     | SN Number | SN Label | SN Location | SN Group | SN Status | SN Battery | SN Signal | SN Faults        | SU Battery | SU Alerts | SU Faults         | Pending |  |
|--------------|-----------|----------|-------------|----------|-----------|------------|-----------|------------------|------------|-----------|-------------------|---------|--|
| 💼 Alarming   | 2         |          |             |          | Connected | 100%       | 0 dBm     |                  | 4 Bars     | NEW ALERT |                   |         |  |
| 🚊 Has Faults | 3         |          |             |          | Connected | 100%       | 0 dBm     |                  | 4 Bars     | None      | Change Sieve Pack |         |  |
| 📋 Has Faults | 5         |          |             |          | Connected | 100%       | 0 dBm     | Battery Critical |            |           |                   |         |  |
| 📋 Has Warnin | 4         |          |             |          | Connected | 100%       | 0 dBm     |                  | 4 Bars     | None      | Sieve Low         |         |  |
| 💼 Working    | 1         |          |             |          | Connected | 100%       | 0 dBm     |                  | 4 Bars     | None      |                   |         |  |
| 💼 Working    | 6         |          |             |          | Connected | 100%       | 0 dBm     |                  | 4 Bars     | None      |                   |         |  |
| 💼 Working    | 7         |          |             |          | Connected | 100%       | 0 dBm     |                  | 4 Bars     | None      |                   |         |  |
|              |           |          |             |          |           |            |           |                  |            |           |                   |         |  |
|              |           |          |             |          |           |            |           |                  |            |           |                   |         |  |
|              |           |          |             |          |           |            |           |                  |            |           |                   |         |  |

Figure 25 - Sensa-LINX Detector Networking System – C2 Application – Sensor Node Panel

At the sensor location, check the sensor node status using the LEDs:

|          |                                     | TABLE 1 LED Functions                                                                                                    |
|----------|-------------------------------------|----------------------------------------------------------------------------------------------------|
|          |                                     | OGPS T I<br>Illuminated icons as viewed on front of Radio Modem                                                                                                    |
| Icon and | dLED                                | Function                                                                                                    |
| 0        | Green LED - Power                   | On - External power.<br>Pulse - Battery Power.<br>Off – Radio Modem switched off or no power                                                                                                    |
| GPS      | Green LED – GPS, BIT<br>Indicator   | Off – GPS device currently acquiring lock.<br>Single Pulse – GPS device currently in low power mode.<br>Double Pulse – GPS device currently has poor fix.<br>Triple Pulse – GPS device currently has good fix.<br>Long Pulse (3 seconds on, 1 second off) – GPS BIT errors detected                                                                                                    |
| ፚ        | Green LED - Radio Link<br>Indicator | Short Triple Pulse - Strong radio link achieved and Sensor Node is transmitting.<br>Long Triple Pulse - Strong radio link achieved but Sensor Node is not transmitting.<br>Short Double Pulse - Good radio link achieved and Sensor Node is transmitting.<br>Long Double Pulse - Good radio link achieved but Sensor Node is not transmitting.<br>Short Single Pulse - Poor radio link has been achieved and Sensor Node is transmitting.<br>Long Single Pulse - Poor radio link has been achieved but Sensor Node is not transmitting. |
| Ň        | Amber LED - Battery<br>Low          | Pulse - Low battery power.<br>Off - Good battery power or external power.                                                                                                    |

On the C2 computer, open a map file to see the sensor node locations.

Select "Windows" / "Show Map 1" and then browse to the location of a window file.

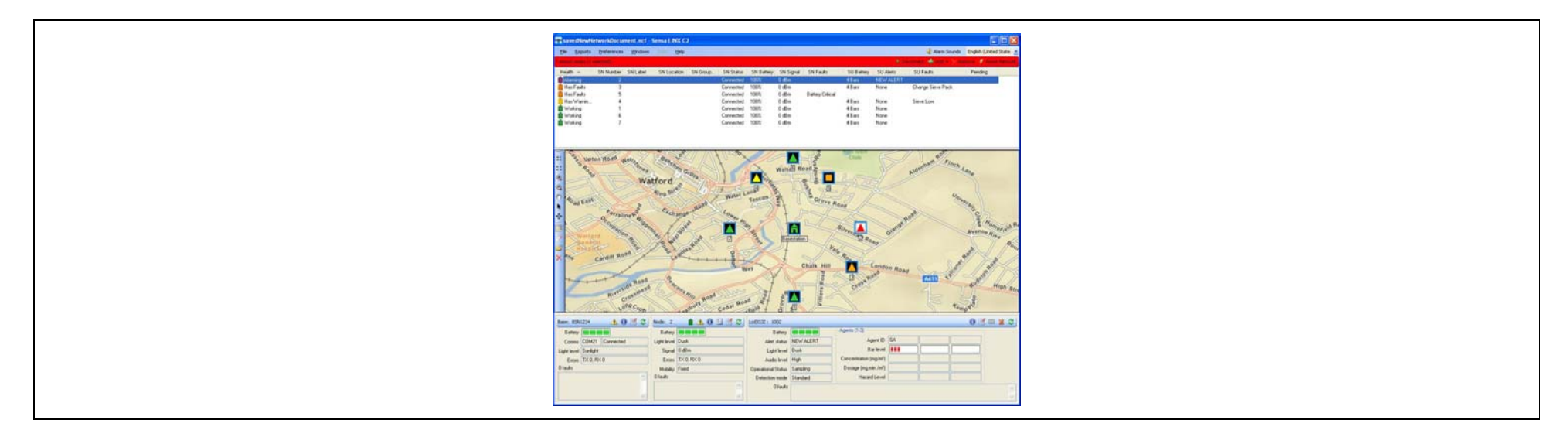

Figure 26 - Sensa-LINX Detector Networking System – C2 Application Main Window

Click on Sensor Nodes from the list or the map to check their detailed status.

| Led3332 : 100  | 2              |                       | ) 🧭 💷 💥 😂 |
|----------------|----------------|-----------------------|-----------|
| Be             | ttery          | Agents (1-3)          |           |
| Alert st       | atus NEW ALERT | Agent ID GA           |           |
| Light          | evel Dusk      | Barlevel              |           |
| Audio          | evel High      | Concentration (mg/m²) |           |
| Operational St | atus Sampling  | Dosage (mg min./m²)   |           |
| Detection r    | ode Standard   | Hazard Level          |           |
| 0/             | aults          |                       |           |
|                |                |                       |           |
|                |                |                       |           |

Figure 27 - Sensa-LINX Detector Networking System – C2 Application – Sensor Node Information Panel

Open Alarm, Warnings or Events windows to see historical data:

Select "Windows / Alarms" - a list of alarms that occurred in the past.

| -               | and the second second second |         |         |        |        |          |           |       |         |             |         |             | 100       |               |
|-----------------|------------------------------|---------|---------|--------|--------|----------|-----------|-------|---------|-------------|---------|-------------|-----------|---------------|
| 5 alarm entries | es (2 active, 0 selected)    | Alarm   | History | Active | Alarms |          |           | 10    | Silence | Local Alarm | Silence | Sensor Alan | m 📄 ATP-4 | 5 🦸 Clear Log |
| Тіте            | Alam Date/Time               | SN num. | SN la.  | SN lo  | SN     | Latitude | Longitude | Agent | Bara    | Туре        | Dosage  | Hazard      | Reported  | Concentration |
| 11-03 14:41:40Z | 2011-11-03 14:41:40Z         |         | 2       |        |        | 39'17'2  | 77'19'5.  | GB    | 4       | Update      | 1.100   | Low         | No        | 0.060         |
| 11-03 14:40 16Z | 2011-11-03 14:40:16Z         | 1       | 2       |        |        | 39'17'2  | 77'19'5   | GB    | 5       | Alarm       | 1,100   | Low         | No        | 0.088         |
| 11-03 14:40:17Z | 2011-11-03 14:40:17Z         |         | 2       |        |        | 39'17'2  | 77'19'5   | GB    | 5       | Update      | 1,100   | Low         | No        | 0.088         |
| 11-03 14:40:17Z | 2011-11-03 14:40:17Z         |         | 2       |        |        | 39'17'2  | 77'19'5   | GB    | 5       | Update      | 1.100   | Low         | No        | 0.088         |
| 11-03 14:41:08Z | 2011-11-03 14:41:08Z         |         |         |        |        | 39'16'5  | 77'19'1   | VX    | - 4     | Alarm       | 0.500   | Low         | No        | 0.300         |
|                 |                              |         |         |        |        |          | m         |       | _       |             |         |             | Y         |               |

Figure 28 - Sensa-LINX Detector Networking System – C2 Application– Alarms Window

Select "Windows / Warnings" - a list of errors that occurred.

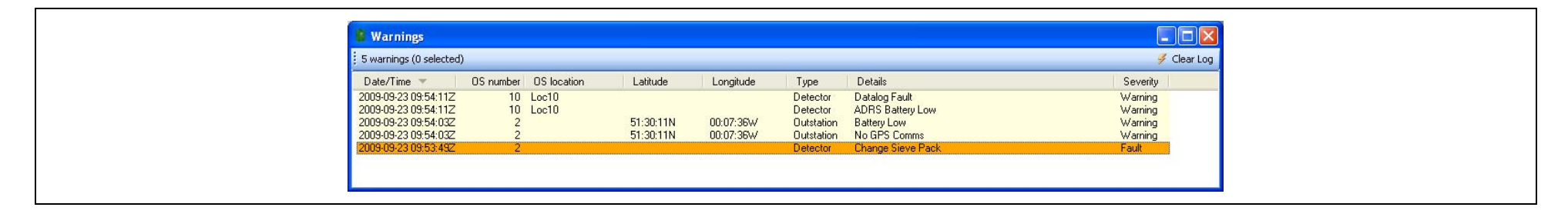

Figure 29 - Sensa-LINX Detector Networking System - C2 Application - Warnings Window

Select "Windows / Events" - a list of other events that are not alarms or warnings.

| Events                                                                       |                                             |             |
|------------------------------------------------------------------------------|---------------------------------------------|-------------|
| 4 events (0 selected)                                                        |                                             | 🐓 Clear Log |
| Date/Time Object Operation<br>[2009-06-03-13-03-00] Modern 00002 Send Lights | Details<br>Outstation failed to acknowledge |             |

Figure 30 - Sensa-LINX Detector Networking System – C2 Application – Events Window

An alarm will cause a warning window to appear and a warning sound to occur.

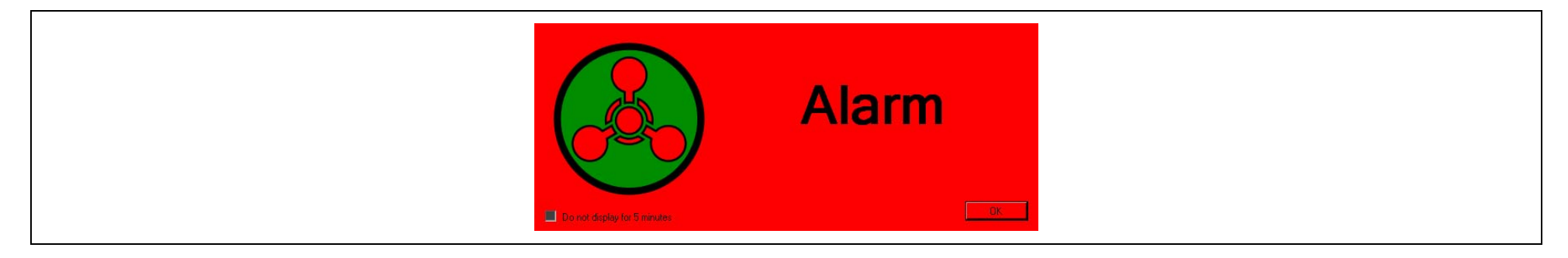

Figure 31 - Sensa-LINX Detector Networking System – C2 Application – Alarm Pop Up

To silence the alarm at the PC (but leave the alarm sounding at the detector) Click "Silence Local Alarm" on the Alarms Window

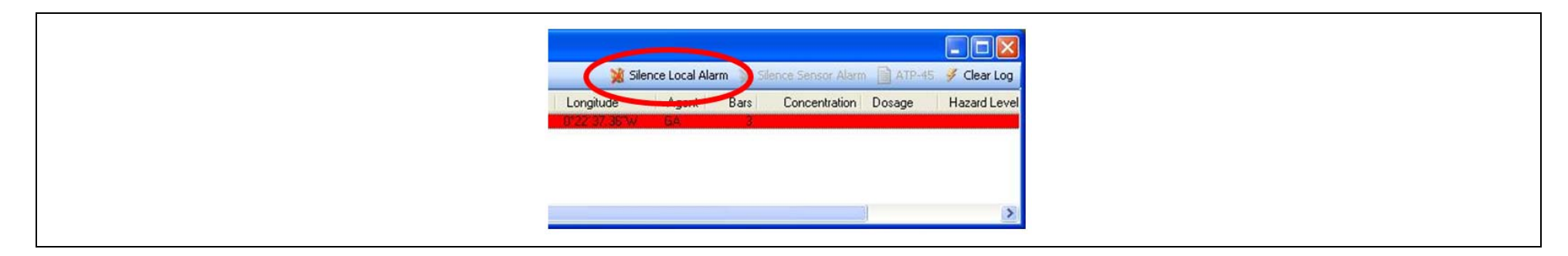

Figure 32 - Sensa-LINX Detector Networking System – C2 Application Main Window –'Silence Local Alarm' Button

To silence the alarm at the Detector Click "Silence Sensor Alarm" on the Alarms Window or the Icon on the Sensor Pane

| Silence Local Alarn Silence Sensor Alarm ATP-45 & Clear Log<br>Longitude Agent Bars Sensor Alarm Dosage Hazard Level<br>D122/37/35 W GA 3 |                           |                |                          |        |              |
|----------------------------------------------------------------------------------------------------|---------------------------|----------------|--------------------------|--------|--------------|
| Longitude Agent Bars Concentration Dosage Hazard Level                                                                                    | 💥 Sile                    | nce Local Alar | n 📓 Silence Sensor Alarm | ATP-45 | 🍠 Clear Log  |
|                                                                                                    | Longitude<br>8°22'37'36 w | Agent<br>6A    | Bars Concentration       | Dosage | Hazard Level |
|                                                                                                    |                           |                |                          |        |              |
|                                                                                                    |                           |                |                          |        | >            |

Figure 33 - Sensa-LINX Detector Networking System – C2 Application Main Window – 'Silence Sensor Alarm' Button

| Lcd33J2 : 1002                                                                                | 1002                                                                                                    | ( | ) 🗹 🎟 🕱 🕱 |
|-----------------------------------------------------------------------------------------------|----------------------------------------------------------------------------------------------------|---|-----------|
| Battery<br>Alert status<br>Light level<br>Audio level<br>Operational Status<br>Detection mode | Battery     Agents (1-3)       ert status     NEW ALERT     Agent ID     Gr/       ight level     Dusk     Bar level     Imit       udio level     High     Concentration (mg/m²)     Imit       al Status     Sampling     Dosage (mg min./m²)     Imit       ion mode     Standard     Hazard Level     Imit |   |           |
| 0 faults                                                                                      | O faults                                                                                                    |   |           |

Figure 34 - Sensa-LINX Detector Networking System – C2 Application – Sensor Node Panel in Alarm Condition

To prevent the audible alarm occurring at the PC in future:

Click the Icon on the Main Pane (or turn the PC volume down):

| • 0       | Alarm Sour        | nds English (United State: *<br>Remove * Reset Network |  |
|-----------|-------------------|--------------------------------------------------------|--|
| SU Alerts | SU Faults         | Pending                                                |  |
| NEW ALERT |                   |                                                        |  |
| None      | Change Sieve Pack |                                                        |  |

Figure 35 - Sensa-LINX Detector Networking System – C2 Application – Sensor Node 'Alarm Sounds' Button

#### **10** BASIC TROUBLESHOOTING

In the event that equipment appears not to be functioning correctly

- 1 Make sure that equipment has a suitable power supply either fresh batteries or an appropriate mains power supply.
- 2 Make sure that equipment is correctly set up and connected together.
- 3 Make sure that equipment is switched on.
- 4 Cycle the power on/start up routine.

If equipment still appears not to be functioning correctly refer to the Sensa LINX Operational Instructions/User Manual for further Fault Analysis information.

#### nortostab **zdtimz**

Smiths Detection 459 Park Avenue, Bushey Watford Hertfordshire, WD23 2BW, UK T:+44(0)1923 658000 F:+44(0)1923 228320